# TRIBUNAL DE JUSTICA

3 DE FEVEREIRO DE 1874

## RECEBIMENTO DAS COMUNICAÇÕES ELETRÔNICAS Administração do Portal e-SAJ

Atualizado em 04/09/2020

SGP 6 – Diretoria de Capacitação, Desenvolvimento de Talentos, Estenotipia e Novos Projetos

## SUMÁRIO

| RECEBIMENTO DE INTIMAÇÕES ELETRÔNICAS | 3 |
|---------------------------------------|---|
| Triagem das comunicações              | 4 |
| Especialização e Cargo                | 6 |
| Recebimento das Comunicações          | 8 |
| CRÉDITOS                              |   |

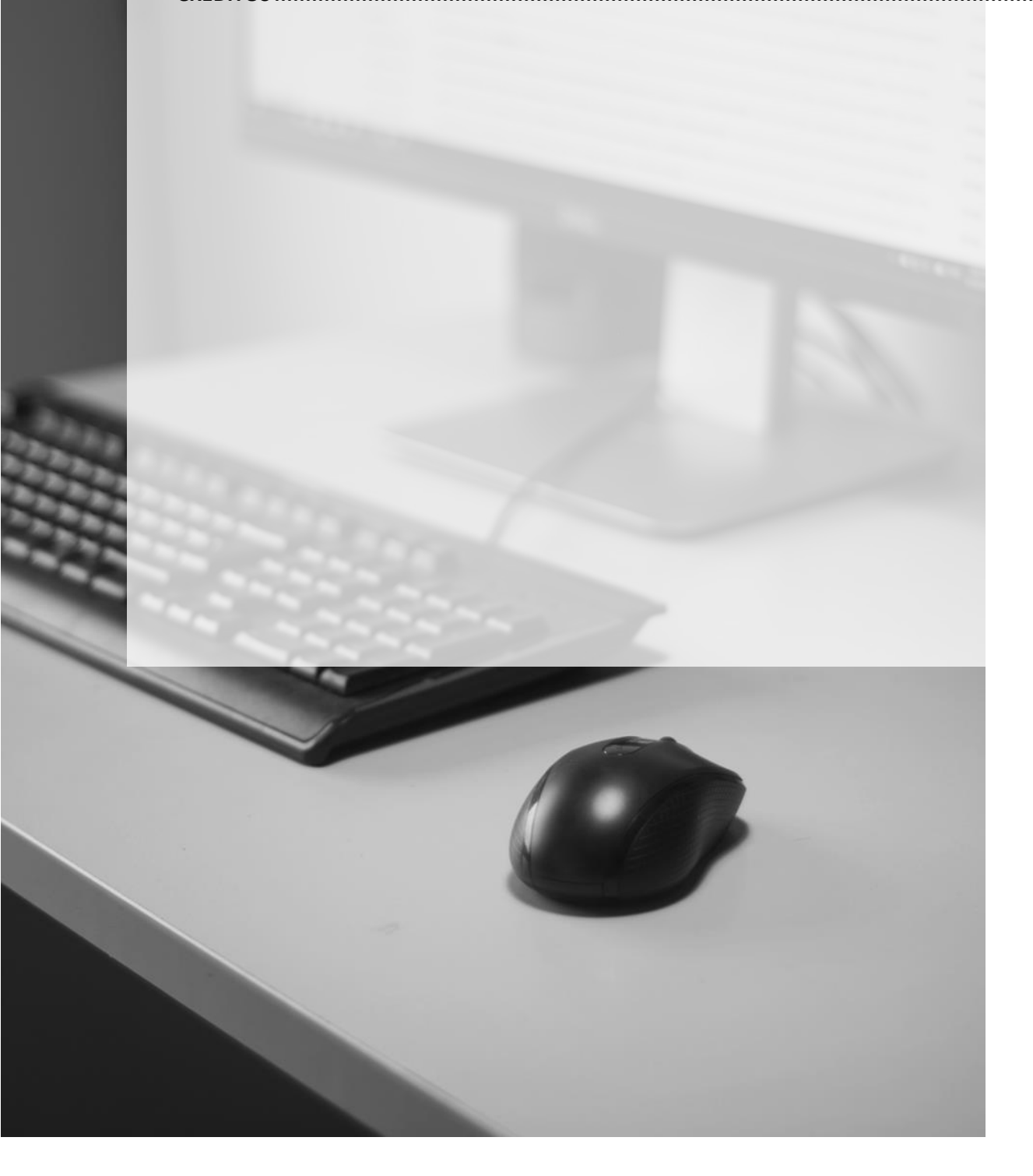

## RECEBIMENTO DE INTIMAÇÕES ELETRÔNICAS

Após identificar-se no portal e-SAJ, clicar sobre a opção **Intimações On-line** e, na sequência, **Recebimento de Intimações Eletrônicas**. Este caminho poderá ser feito pela tela principal do portal ou ainda pela opção presente no menu lateral.

|                                                                                                  | > Bem-vindo                                                                                                    | 11 para versau o                                                                                                |
|--------------------------------------------------------------------------------------------------|----------------------------------------------------------------------------------------------------|----------------------------------------------------------------------------------------------------|
| MENU                                                                                             |                                                                                                    |                                                                                                    |
| Administração dos Usuários da                                                                    | Bem-vindo                                                                                                    |                                                                                                    |
| Consultas Processuais<br>Requisitórios<br>Conferência de Documento Digital                       | O portal e-SAJ é uma solução que visa facilitar a troca de informações e agilizar o trá<br>serventuários da justiça.                                 | imite processual por meio de diversos serviços WEB voltados para os advogados, cida                             |
| Consulta de Julgados de 1º Grau<br>Consultas de Jurisprudência                                   | Ambiente de Homologação - TRE                                                                                                    |                                                                                                    |
| Consulta de Temas de<br>Repercussão Geral e Casos<br>Repetitivos<br>Certidões                    | Administração dos Usuários da Instituição<br>Administração dos usuários da instituição                                                               | Consultas Processuais<br>Acesso a informações de tramitação dos processos de Primeiro e Segundo Grau.           |
| Push<br>Diário da Justiça Eletrônico<br>Conculta da Pauta da Julgamento                          | Requisitórios<br>Informações sobre precatórios e requisições de pequeno valor.                                                                       | Conferência de Documento Digital<br>Conferência de documentos impressos com os originais em formato eletrônico. |
| Intimações On-line Consulta de Intimações Recebidas <u>Recebimento de Intimações</u> Eletrônicas | Consulta de Julgados de 1º Grau<br>Pesquisa às informações dos julgados de Primeiro Grau.                                                            | Consultas de Jurisprudência<br>Pesquisa simples e avançada às informações das jurisprudências de Segundo Grau.  |
| Peticionamento Eletrônico<br>Solicitação de Conciliação                                          | Consulta de Temas de Repercussão Geral e Casos Repetitivos<br>Acesso as informações de temas de Repercussão Geral e Casos Repetitivos                | Certidões<br>Certidões                                                                                          |
|                                                                                                  | Push (a)<br>O Push permite ao advogado receber por e-mail as informações referentes à<br>movimentação processual.                                    | Diário da Justiça Eletrônico<br>Consulta aos cadernos das edições publicadas do Diário da Justiça Eletrônico.   |
|                                                                                                  | Consulta da Pauta de Julgamento<br>Consulta às pautas de julgamento do segundo grau para cada órgão julgador.                                        | Intimações On-line  Sistema de recebimento e consulta de intimações e citações on-line                          |
|                                                                                                  | Peticionamento Eletrônico 🛞 🕲<br>Protocolo e consulta de petições iniciais e intermediárias de Primeiro Grau, Segundo<br>Grau e do Colégio Recursal. | Solicitação de Conciliação<br>Solicitação de Conciliação                                                        |

Na tela de **Recebimento de Intimações Eletrônicas**, será possível preencher os parâmetros de pesquisa dos processos com intimações pendente de recebimento.

O campo "**Em nome de**\*" já estará preenchido com o nome da instituição. Os demais parâmetros são de preenchimento facultativo.

| @-SAJ Portal                                                                                           | rviços                                                                                                    |
|----------------------------------------------------------------------------------------------------|----------------------------------------------------------------------------------------------------|
|                                                                                                    | <ul> <li>&gt; Bem-vindo &gt; Intimações On-line &gt; Recebimento de Intimações Eletrônicas</li> </ul>                                                                                                    |
| MENU                                                                                                   | Recebimento de Intimações Eletrônicas                                                                                                    |
| Orientações<br>Informe ao menos um<br>As Intimações que não<br>Para maiores informaç<br>Dados pesquisa | dos campos abaixo para receber as Intimações Eletrônicas<br>forem recebidas pelo portal no prazo de 10 dias, em concordância com o estabelecido na Lei 11.419/06, serão considerados recebidas por expiração do prazo.<br>Bas, clique aqui. |
| Em nome de*                                                                                            |                                                                                                    |
| Instância                                                                                              | · ● 10 Grau 20 Grau                                                                                                    |
| Foro                                                                                                   | :                                                                                                    |
| Vara                                                                                                   | · Q •                                                                                                    |
| Especialização                                                                                         | : 🛛 🖸 📙 🖓 🖬                                                                                                    |
| Cargo                                                                                                  | z 🛛 🔤 👗 🗋 Filtrar processos sem Cargo definido                                                                                                    |
| Processo                                                                                               | :                                                                                                    |
| Natureza da comunicação                                                                                | : 🗌 Intimação 🔵 Citação 🌘 Ambas                                                                                                    |
|                                                                                                    | Consultar Limpar                                                                                                    |
|                                                                                                    |                                                                                                    |

Após clicar em consultar, será exibida a lista de processos com intimações pendentes de recebimento, conforme os parâmetros de busca utilizados.

|     | Disponibilização   | Prazo      | Número do processo        | Classe/Assunto<br>principal                                                   | Movimentação               | Foro            | Vara          | Especialização | Cargo | Tarjas |
|-----|--------------------|------------|---------------------------|-------------------------------------------------------------------------------|----------------------------|-----------------|---------------|----------------|-------|--------|
| ו   | 09/11/2020         | dias       | 1000005-97.2020.8.26.0068 | Exibição de Documento ou<br>Coisa / Taxa de Prevenção e<br>Combate a Incêndio | Recebida a Petição Inicial | Foro de Barueri | 2ª Vara Civel |                |       | e      |
| ]   | 09/11/2020         | 15<br>dias | 1000003-30.2020.8.26.0068 | Embargos à Execução /<br>Imputação do Pagamento                               | Recebida a Petição Inicial | Foro de Barueri | 1ª Vara Civel |                |       | æ      |
| ]   | 09/11/2020         | 15<br>dias | 1000003-30.2020.8.26.0068 | Embargos à Execução /<br>Imputação do Pagamento                               | Recebida a Petição Inicial | Foro de Barueri | 1ª Vara Civel |                |       | E      |
| ן   | 09/11/2020         | 15<br>dias | 1000006-82.2020.8.26.0068 | Procedimento Ordinário /<br>Tarifas                                           | Recebida a Petição Inicial | Foro de Barueri | 4ª Vara Civel |                |       | E      |
| ]   | 09/11/2020         | 15<br>dias | 1000004-15.2020.8.26.0068 | Procedimento Ordinário /<br>Seguro                                            | Recebida a Petição Inicial | Foro de Barueri | 4ª Vara Civel |                |       | E      |
| כ   | 09/11/2020         | 15<br>dias | 1000002-45.2020.8.26.0068 | Consignação em Pagamento<br>/ Pagamento em<br>Consignação                     | Recebida a Petição Inicial | Foro de Barueri | 4ª Vara Civel |                |       | e      |
| cib | indo: 1 até 6 de 6 |            |                           |                                                                               | 44 4 1                     | de 1 🗁 🕪        |               |                |       |        |

#### Triagem das comunicações

Antes de efetuar o recebimento das comunicações, o usuário poderá clicar sobre o número do processo, listado no resultado da pesquisa, para acessar a tela de **consulta processual**.

| Res       | sultado da pes   | quisa               |                           | 6                                                                             |   |
|-----------|------------------|---------------------|---------------------------|-------------------------------------------------------------------------------|---|
|           | Disponibilização | Prazo<br>processual | Número do processo        | Classe/Assunto<br>principal                                                   |   |
|           | 09/11/2020       | 1<br>dias           | 1000005-97.2020.8.26.0068 | Exibição de Documento ou<br>Colsa / Taxa de Prevenção e<br>Combate a Incêndio | R |
| $\square$ | 09/11/2020       | 15                  | 1000003-30.2020.8.26.0068 | Embargos à Execução /                                                         | - |

| ≡ e-S | AJ   Consult                                                     | ta de Proce               | essos do 1ºGrau                                                      |                                            |                          |                                                      | TJSP             |
|-------|------------------------------------------------------------------|---------------------------|----------------------------------------------------------------------|--------------------------------------------|--------------------------|------------------------------------------------------|------------------|
|       | $\leftarrow$                                                     |                           |                                                                      |                                            |                          |                                                      | Visualizar autos |
|       | 1000005-97.20<br><sup>Classe</sup><br>Exibição de Docur<br>Coisa | 020.8.26.0068<br>mento ou | Assunto<br>Taxa de Prevenção e Combate a<br>Incêndio                 | Foro<br>Foro de Barueri                    | Vara<br>2ª Vara Cível    | <sup>Juiz</sup><br>Daniela Nudeliman Guiguet<br>Leal |                  |
|       | PARTES DO PRO                                                    | CESSO                     |                                                                      |                                            |                          |                                                      |                  |
|       | Regte                                                            | SGP - Con                 | vênio Teste                                                          |                                            |                          |                                                      |                  |
|       | Reqdo                                                            | Cláudio e                 | Liz Casa Noturna Ltda                                                |                                            |                          |                                                      |                  |
|       | MOVIMENTAÇĈ<br>Data                                              | ES<br>Movimento           |                                                                      |                                            | \$                       |                                                      |                  |
|       | 09/11/2020                                                       | Certidão<br>Certidão      | de Remessa da Intimação Para o I<br>- Remessa da Intimação para o Po | Portal Eletrônico Expe<br>Intal Eletrônico | dida                     |                                                      |                  |
|       | 09/11/2020                                                       | Recebida<br>Vistos. Ci    | a Petição Inicial<br>te-se a parte interessada para apro             | esentação de contesta                      | ção no prazo legal. Inti | me-se.                                               |                  |
|       | 09/11/2020                                                       | Concluso                  | s para Despacho                                                      |                                            |                          |                                                      |                  |
|       | 02/10/2020                                                       | Distribuío                | do Livremente (por Sorteio) (movi                                    | mentação exclusiva d                       | o distribuidor)          |                                                      |                  |
|       |                                                                  |                           |                                                                      |                                            |                          |                                                      |                  |
| S≜J   | SOFTPLAN                                                         |                           |                                                                      |                                            |                          |                                                      |                  |

Além da exibição dos dados processuais, a tela de consulta disponibiliza o botão **Visualizar autos**. Clicar sobre ele abrirá a pasta digital do processo, sendo possível seu download parcial ou integral.

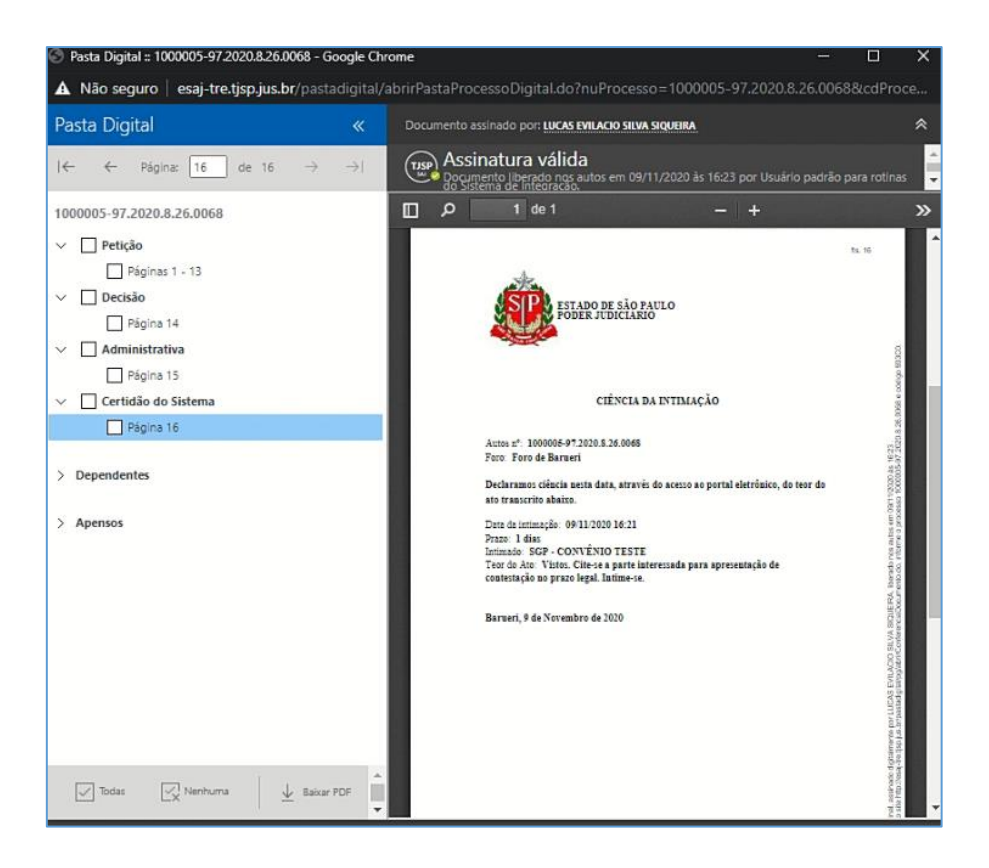

Outra ferramenta facilitadora da triagem é o botão **Detalhes da intimação** (<sup>(E)</sup>), presente na última coluna do resultado da pesquisa. Clicar sobre ele exibirá dados como o prazo processual, teor da citação/intimação e classe/assunto principal do processo.

| Var            | •                   | :            |                            |                                                           |                            | QL                        |                          |           |         |       |        |   |
|----------------|---------------------|--------------|----------------------------|-----------------------------------------------------------|----------------------------|---------------------------|--------------------------|-----------|---------|-------|--------|---|
| Esp            | ecialização         | :            |                            | Detalhes da intim                                         | ação                       |                           |                          | X         | nida    |       |        |   |
| Car            | 30                  | :            |                            |                                                           |                            |                           |                          |           |         |       |        |   |
| Pro            | cesso               | :            |                            | Número do processo                                        | : 1000005-97.2020.         | 8.26.0068                 |                          |           |         |       |        |   |
| Nat            | ureza da comunic    | ação : 🔾 Int | timação 🔵 Citação 💿 Ambas  | Foro                                                      | : Foro de Barueri          |                           |                          |           |         |       |        |   |
|                |                     | Consu        | ltar Limpar                | Vara                                                      | : 2ª Vara Civel            |                           |                          |           |         |       |        |   |
|                |                     |              |                            | Disponibilização                                          | : 09/11/2020               |                           |                          | I         |         |       |        |   |
| Re             | ultado da pes       | quisa        |                            | Movimentação                                              | : Recebida a Petição       | Inicial                   |                          | I         |         |       |        |   |
|                |                     |              |                            | Teor da intimação                                         | Vistos. Cite-se a pi       | arte interessada para apr | esentação de contestação | no prazo  |         |       |        |   |
|                | Disponibilização    | Prazo        | Número do processo         | Classe / Assunto princi                                   | legal. Intime-se.          | anto ou Coira / Tava da I | revenção e Combate a In  | cândia    | lização | Cargo | Tarjas |   |
|                |                     | processual   |                            | Natureza da comunica                                      | cão : Intimação            |                           | revençao e combate a m   | Centro    | 4       |       |        |   |
|                | 09/11/2020          | l<br>dias    | 1000005-97.2020.8.26.0068  | Situação                                                  | : Pendente                 |                           |                          |           |         |       |        | Ø |
|                | 09/11/2020          | 15<br>dias   | 1000003-30.2020.8.26.0068  |                                                           |                            | D                         |                          |           |         |       |        | Ø |
|                | 09/11/2020          | 15<br>dias   | 1000003-30.2020.8.26.0068  |                                                           |                            | 10                        | Anterio                  | r Próximo |         |       |        | Ø |
|                | 09/11/2020          | 15<br>dias   | 1000006-82.2020.8.26.0068  |                                                           |                            |                           |                          |           |         |       |        | Ø |
|                | 09/11/2020          | 15<br>dias   | 1000004-15.2020.8.26.0068  | Seguro                                                    | Kecebica a Pecição Inicial | Poro de Baruen            | 4+ Vara Civer            |           |         |       |        | Ø |
|                | 09/11/2020          | 15<br>dias   | 1000002-45.2020.8.26.0068  | Consignação em Pagamento<br>/ Pagamento em<br>Consignação | Recebida a Petição Inicial | Foro de Barueri           | 4ª Vara Cível            |           |         |       |        | ø |
| Exil           | pindo: 1 até 6 de 6 | 5            |                            |                                                           |                            | de 1 DD                   |                          |           |         |       |        |   |
| 2              |                     |              |                            |                                                           |                            |                           |                          |           |         |       |        |   |
| Red            | abar salacionado    | Definit Erne | rialização a Carpo Exporta | nara arquivo                                              |                            |                           |                          |           |         |       |        |   |
| and the second | ever acconation     | Semar Espe   | china a cargo Exportan     | Para and and a                                            |                            |                           |                          |           |         |       |        |   |

Por fim, ainda será possível a geração de planilha contendo os dados exibidos, por meio do acionamento do botão Exportar para arquivo.

| Exibi | ndo: 1 até 6 de 6 |            |                            |                                                           |   |
|-------|-------------------|------------|----------------------------|-----------------------------------------------------------|---|
|       | 09/11/2020        | 15<br>dias | 1000002-45.2020.8.26.0068  | Consignação em Pagamento<br>/ Pagamento em<br>Consignação |   |
|       | 09/11/2020        | 15<br>dias | 1000004-15.2020.8.26.0068  | Procedimento Ordinário /<br>Seguro                        | R |
|       | 09/11/2020        | 15<br>dias | 1000006-82.2020.8.26.0068  | Procedimento Ordinário /<br>Tarifas                       | R |
|       | 09/11/2020        | 15<br>dias | 1000003-30.2020.8.26.0068  | Embargos à Execução /<br>Imputação do Pagamento           | R |
|       |                   | dias       | 1000005 501202010120100005 | Imputação do Pagamento                                    | 1 |

| 1 | A         | В         | С         | D          | E     | F         | G         | н        | 1          | J            | к         | L           | Barra d  | e fórmulas<br>N |
|---|-----------|-----------|-----------|------------|-------|-----------|-----------|----------|------------|--------------|-----------|-------------|----------|-----------------|
| 1 | Número o  | Foro      | Vara      | Especializ | Cargo | Disponibi | Prazo pro | Movimen  | Teor da ir | Classe pri   | Assunto p | Natureza    | Situação | Tarjas          |
| 2 | 1000005-9 | Foro de E | a2ª Vara  | Cível      |       | *****     | 1 dias    | Recebida | Vistos. Ci | t Exibição d | Taxa de P | Intimação   | Pendente |                 |
| 3 | 100003-3  | Foro de E | a1ª Vara  | Cível      |       | *****     | 15 dias   | Recebida | Decisão C  | Embargos     | Imputaçã  | Intimação   | Pendente |                 |
| 4 | 100003-3  | Foro de E | a 1ª Vara | Cível      |       | ******    | 15 dias   | Recebida | Vistos. Ci | t Embargos   | Imputaçã  | Intimação   | Pendente |                 |
| 5 | 1000006-8 | Foro de E | 8a4ª Vara | Cível      |       | *****     | 15 dias   | Recebida | Vistos. Ci | t Procedim   | Tarifas   | Intimação   | Pendente |                 |
| 6 | 1000004-1 | Foro de E | 8a4ª Vara | Cível      |       | *****     | 15 dias   | Recebida | Vistos. Ci | t Procedim   | Seguro    | Intimação   | Pendente |                 |
| 7 | 1000002-4 | Foro de E | 8a4ª Vara | Cível      |       | *****     | 15 dias   | Recebida | Vistos. Ci | t Consignaç  | Pagament  | t Intimação | Pendente |                 |
| 0 |           |           |           |            |       |           |           |          |            |              |           |             |          |                 |

#### Especialização e Cargo

Às instituições são disponibilizadas a especificações de **Especialização** e **Cargo** são disponibilizadas para possibilitar às instituições a destinação de processos conforme critérios por ela estabelecidos (direcionadas a determinada filial ou setor específico, por exemplo).

Desta forma, todas as próximas comunicações emitidas para a instituição, vinculadas àquele processo, serão direcionadas para a Especialização/Cargo definidos.

Importante A criação de Especializações e Cargos é feita pela equipe técnica da STI do TJSP, de acordo com as necessidades das instituições. Para maiores informações, encaminhar e-mail ao endereço <u>sti.execfiscais@tjsp.jus.br</u> Para aplicar uma Especialização/Cargo, selecionar um ou mais processos e clicar sobre o botão **Definir Especialização e Cargo**.

|                                                                                                    |                                                                                                    |                                                                                                    | shares out une - uncernational de surrainderes r                                                                                                  | DETURNED -                                                                                                    |                                                                                                    |                                                                                                    |
|----------------------------------------------------------------------------------------------------|----------------------------------------------------------------------------------------------------|----------------------------------------------------------------------------------------------------|----------------------------------------------------------------------------------------------------|----------------------------------------------------------------------------------------------------|----------------------------------------------------------------------------------------------------|----------------------------------------------------------------------------------------------------|
| MENU                                                                                                    |                                                                                                    | Recebimento de                                                                                                    | e Intimações Eletrônicas                                                                                                    |                                                                                                    |                                                                                                    |                                                                                                    |
| Urientações<br>Informe ao men<br>As Intimações q<br>Para maiores inf                                                                                          | os um dos camp<br>ue não forem re<br>ormações, cliqui                                                                                                    | os abaixo para receber as Intim<br>cebidas pelo portal no prazo de<br>e aqui.                                                                                                    | neções Eletrônicas<br>10 días: em concordância com o estabelecido na                                                                              | Lei 11.419/06, serão considerados receb                                                                                                    | idas por expiração do prazo.                                                                                                 |                                                                                                    |
| ados pesquisa                                                                                                    |                                                                                                    |                                                                                                    |                                                                                                    |                                                                                                    |                                                                                                    |                                                                                                    |
| nstância<br>Toro                                                                                                    | r () 1°<br>r                                                                                                    | Grau 🔿 2º Grau                                                                                                    |                                                                                                    |                                                                                                    |                                                                                                    |                                                                                                    |
| ispecialização<br>Cargo<br>Processo<br>Latureza da comunic<br>Resultado da pes                                                                                | sção : O Int<br>Consu                                                                                                    | imação. () Citação () Ambas<br>Itar Limpar                                                                                                    | ]                                                                                                    |                                                                                                    |                                                                                                    | trar processos sem Especializaçã<br>trar processos sem Cargo definio                                                               |
| ispecialização<br>Largo<br>Processo<br>Latureza da comunic<br>Resultado da pes                                                                                | ação : O Int<br>Consu<br>equisa                                                                                                    | imação () Citação (e) Ambas<br>Har Limpar                                                                                                    | Classe/Assunto principal                                                                                                    | Movimentacão                                                                                                    | Foro                                                                                                    | rar processos sem Especializaçã<br>rar processos sem Cargo definid<br>Vara                                                         |
| specialização<br>iargo<br>Processo<br>iatureza da comunic<br>Resultado da pes<br>Disponibilização                                                             | ação : Onto<br>consu<br>equisa<br>Prazo<br>processual                                                                                                    | mação O Citação 🛞 Ambas<br>Itar Limpar<br>Número do processo<br>100025-71.2019.6.26.044                                                                                                    | Classe/Assunto principal<br>Procedments Ordinário / Pagamento                                                                                     | Movimentação<br>Ass Ordinasério - Bublicável                                                                                                    | Foro<br>Foro Sul                                                                                                    | rar processos sem Especializaçã<br>rar processos sem Cargo definid<br>Vara<br>Vara<br>Vara Unice                                   |
| Aspecialização<br>argo<br>Processo<br>atureza da comunici<br>Resultado da pes<br>Disponibilização<br>04/09/2020                                               | ação : Ont<br>consu<br>equisa<br>Prazo<br>processual<br>20<br>30<br>44                                                                                                    | Imação O Citação ® Ambas<br>Itar Limpar<br>Número do processo<br>100028-71.2019.8.26.0444<br>100028-41.2019.8.26.0444                                                                                                    | Classe/Assunto principal<br>Procedmento Ordinário / Pegamento<br>Procedmento Ordinário / Pegamento                                                | Movimentação<br>Ato Ordinatório - Publicável<br>Ato Ordinatório - Publicável                                                                      | Foro Foro Foro A Plar do Sul Foro de Plar do Sul Foro de Plar do Sul                                                         | rar processos sem Especializaçã<br>rar processos sem Carpo definio<br>Vara<br>Vara única<br>Vara única                             |
| Arago<br>Arago<br>Aracesso<br>tatureza da comunic:<br>tesultado da pes<br>Disponibilização<br>04/09/2020<br>04/09/2020                                        | ação : Ont<br>equisa<br>Prazo<br>procesual<br>30<br>40<br>30<br>40<br>30<br>40<br>30<br>40<br>30<br>40<br>30<br>40<br>30                                                                                                    | Mámsero do processo           1000283-71.2019.8.26.0444           1000283-73.2019.8.26.0444           1000283-43.2019.8.26.0444                                                                                                    | Classe/Assunto principal<br>Prosedmento Ordinário / Pegamento<br>Procedmento Ordinário / Pegamento<br>Procedmento Ordinário / Contratos Bancários | Novimentação<br>Ass Ordinastris - Publicável<br>Ass Ordinastris - Publicável<br>Aso ordinastris                                                   | Foro<br>Poro de Pilar do Sul<br>Poro de Pilar do Sul<br>Poro de Pilar do Sul                                                 | ran processos sem Especializaçã<br>ran processos sem Cargo definid<br>Vara<br>Vara Única<br>Vara Única<br>Vara Única               |
| specialização     Cargo     Yoccesso     tatureza da comunic:     Cesultado da pes     O4/09/2020     O4/09/2020     O4/09/2020     O4/09/2020     O4/09/2020 | i □ Int<br>i □ Int<br>consu<br>consu<br>c | Mámação         Citação         Ambas           Número do processo         1000287-71.3019.8 26.0444         100028-41.2019.8 26.0444           1000027-93.2020.8 26.0444         0000071-71.2019.8 26.0444         0000071-71.2019.8 26.0444 | Classe/Assunto principal<br>Procedimento Ordinário / Pegamento<br>Procedimento Ordinário / Pegamento<br>Procedimento Ordinário / Segures Martimos | Movimentação<br>Aco Ordinaciós - Aublicável<br>Aco Ordinacións - Aublicável<br>Aco Ordinacións<br>Aco Ordinacións<br>Aco Ordinacións - Aublicável | Foro<br>Foro de Pilar do Sul<br>Foro de Pilar do Sul<br>Foro de Pilar do Sul<br>Foro de Pilar do Sul<br>Foro de Pilar do Sul | ran processos sem Especializaçã<br>rar processos sem Cargo definid<br>Vara<br>Vara Única<br>Vara Única<br>Vara Única<br>Vara Única |

A janela exibirá os dados do processo selecionado. Clicar sobre a **Lupa** do campo **Especialização** e selecionar a opção desejada.

| 9-SAJ de Servig                                                                                                    | os                                                                       |                                                       |                              |
|----------------------------------------------------------------------------------------------------|--------------------------------------------------------------------------|-------------------------------------------------------|------------------------------|
|                                                                                                    | > Bem-vindo > Intimações On-line > Definir especial                      | zação/cargo                                           |                              |
| MENU                                                                                                    | Definir especialização/cargo                                             |                                                       |                              |
| Número do processo                                                                                                    | Classe/Assunto principal<br>Procedimento Ordinário / Contratos Bancários | Foro                                                  | Vara                         |
| 100007-7-07-07-0-20-0-00                                                                                                    |                                                                          | Ecocializacio                                         |                              |
| Quantidade de registros: 1                                                                                                    |                                                                          | Especialização                                        | Descrição X                  |
| Quantidade de registros: 1                                                                                                    |                                                                          | Especialização                                        | Descrição                    |
| guantidade de registros: 1 Destino                                                                                                    |                                                                          | Especialização                                        | Descrição<br>Procurar Limper |
| specialização 1                                                                                                    |                                                                          | Especialização                                        | Descrição                    |
| ispecialização :                                                                                                    |                                                                          | Especialização                                        | Descrição<br>Pescurer Linder |
| Currentidade de registros: 1 Destino Especialização 1 Cargo 1                                                                                                    |                                                                          | Cantrang Vater Capera - Park                          | Descrição                    |
| University of the second second secon |                                                                          | Canternar Value<br>Canternar Value<br>Canternar Value | Descrição                    |

A mesma operação poderá ser realizada com o campo Cargo. Na sequência, clicar em Confirmar.

| MENU                                  | Definir especialização/cargo                                            |                            |
|---------------------------------------|-------------------------------------------------------------------------|----------------------------|
| Orientações  Ao selecionar mais que u | m processo, as alterações de Especialização e/ou Cargo, serão realizado | os para todos os processos |
| Número do processo                    | Classe/Assunto principal                                                | Fo                         |
| 1000075-53.2020.8.26.0444             | Procedimento Ordinário / Contratos Bancários                            | Foro de P                  |
| Quantidade de registros: 1            |                                                                         |                            |
| Destino                               | manus - Sanuar                                                          |                            |
| Farmelallanella                       | mpresa - Seguros                                                        |                            |
| Especialização : E                    |                                                                         |                            |
| Especialização : E<br>Cargo : S       | etor 5 - Seguros                                                        |                            |
| Especialização : E<br>Cargo : S       | etor 5 - Seguros                                                        | Confirmar Voltar           |

Os processos que tiverem definidos **Especialização/Cargo** apresentarão tal indicação nas colunas respectivas.

| Especialização    | Cargo             | Tarjas |
|-------------------|-------------------|--------|
|                   |                   | Ø      |
|                   |                   | P      |
| Empresa - Seguros | Setor 5 - Seguros | e      |
|                   |                   | Ø      |

A criação de **Especializações** e **Cargos** para a instituição também possibilitará a utilização dos respectivos parâmetros na pesquisa:

| Dados pesquisa          |                                      |    |
|-------------------------|--------------------------------------|----|
| Em nome de*             | EMPRESA TESTE - APOIO A SOLUÇÃO PG 🗸 |    |
| Instância               | : 💿 1º Grau 🔘 2º Grau                |    |
| Foro                    | ŧ                                    | 9  |
| Vara                    | 1                                    | a. |
| Especialização          | : Empresa - Seguros                  | 92 |
| Cargo                   | 3                                    | 9  |
| Processo                | :                                    |    |
| Natureza da comunicação | 1 🔵 Intimação 🔵 Citação 🔘 Ambas      |    |
|                         | Consultar Limpar                     |    |

#### **Recebimento das Comunicações**

Para efetuar o recebimento das comunicações, selecionar uma ou mais intimações exibidas e clicar sobre o botão **Receber selecionados**.

|      | Disponibilização    | Prazo      | Número do processo        | Classe/Assunto<br>principal                                                   | Movimenta        |
|------|---------------------|------------|---------------------------|-------------------------------------------------------------------------------|------------------|
| •    | 09/11/2020          | 1<br>dias  | 1000005-97.2020.8.26.0068 | Exibição de Documento ou<br>Coisa / Taxa de Prevenção e<br>Combate a Incêndio | Recebida a Petiç |
| ~    | 09/11/2020          | 15<br>dias | 1000003-30.2020.8.26.0068 | Embargos à Execução /<br>Imputação do Pagamento                               | Recebida a Petiç |
| 9    | 09/11/2020          | 15<br>dias | 1000003-30.2020.8.26.0068 | Embargos à Execução /<br>Imputação do Pagamento                               | Recebida a Petiç |
| Ch2  | 09/11/2020          | 15<br>dias | 1000006-82.2020.8.26.0068 | Procedimento Ordinário /<br>Tarifas                                           | Recebida a Petiç |
|      | 09/11/2020          | 15<br>dias | 1000004-15.2020.8.26.0068 | Procedimento Ordinário /<br>Seguro                                            | Recebida a Petiç |
|      | 09/11/2020          | 15<br>dias | 1000002-45.2020.8.26.0068 | Consignação em Pagamento<br>/ Pagamento em<br>Consignação                     | Recebida a Petiç |
| Exil | oindo: 1 até 6 de 6 | i.         |                           |                                                                               | 44               |

Será exibida a janela **Recebimento de Intimações Eletrônicas**. Selecionar o certificado digital, clicar sobre o botão **Receber** e informar a senha. O checkbox **Cumprida** (primeira coluna) é de preenchimento facultativo.

| MENU                                         |                                                                                                    | Recebi                                                                                                    | mento de Intimaçõe                                                                                                    | s Eletrônicas                                                                                                    |
|----------------------------------------------|----------------------------------------------------------------------------------------------------|----------------------------------------------------------------------------------------------------|----------------------------------------------------------------------------------------------------|----------------------------------------------------------------------------------------------------|
| Orien     Art. :     § 10     § 20     Se vi | tações<br>5º As intimações ser<br>Considerar-se-á rea<br>Na hipótese do § 1º<br>ocê atualizou o Java<br>es/Citações s | ão feitas por meio eletro<br>lizada a intimação no dia<br>deste artigo, nos casos<br>recentemente e está cor<br><b>elecionadas</b> | único em portal próprio aos que se<br>a em que o intimando efetivar a cor<br>em que a consulta se dê em dia nã<br>m problemas para acessar as aplica | cadastrarem na forma do art. 2º desta Lei,<br>isulta eletrônica ao teor da intimação, certif<br>o útil, a intimação será considerada como r<br>ções do Portal e-SAJ, clique aqui para sab |
| Cumprida                                     | Disponibilização                                                                                                    | Prazo processual                                                                                                    | Número do processo                                                                                                    | Classe/Assunto principal                                                                                                    |
|                                              | 09/11/2020                                                                                                    | 1 dias                                                                                                    | 1000005-97.2020.8.26.0068                                                                                                    | Exibição de Documento ou Coisa / Taxa de<br>Prevenção e Combate a Incêndio                                                                                                    |
|                                              | 09/11/2020                                                                                                    | 15 dias                                                                                                    | 1000003-30.2020.8.26.0068                                                                                                    | Embargos à Execução / Imputação do<br>Pagamento                                                                                                    |
|                                              | 09/11/2020                                                                                                    | 15 dias                                                                                                    | 1000003-30.2020.8.26.0068                                                                                                    | Embargos à Execução / Imputação do<br>Pacamento                                                                                                    |
| Quantidade                                   | e de registros: 3                                                                                                    | Ν                                                                                                    |                                                                                                    | - agente to                                                                                                    |
| Certifica                                    | do Digital                                                                                                    | a utilizar: LUCAS EVILA                                                                                                    | CIO SILVA SIQUEIRA: 22922219852                                                                                                    | : - Validade: 20/1/2021 ♥ दे                                                                                                    |

O sistema exibirá a mensagem informando que as comunicações foram recebidas com sucesso. A partir dessa mesma janela é possível marcar as comunicações e clicar sobre o botão **Imprimir selecionados**.

|      |                                        |                                  | > Bem-vindo > Intima                                   | ações On-line > Recebimento de Intimações El                                                 | letrônicas                                               |  |
|------|----------------------------------------|----------------------------------|--------------------------------------------------------|----------------------------------------------------------------------------------------------|----------------------------------------------------------|--|
| M    | MENU                                   |                                  | Recebimento de Intimações Eletrônicas                  |                                                                                              |                                                          |  |
| 5 54 | eguintes intimações i                  | foram recebidos<br>Prazo         | s com sucesso:                                         |                                                                                              |                                                          |  |
| -1   | Disponibilização                       | processual                       | Numero do processo                                     | Classe/Assunto principal                                                                     | Movimentação                                             |  |
|      |                                        | 1.                               | 1000005-97,2020,8,26,0068                              | Exibição de Documento ou Coisa / Taxa de                                                     | Recebida a Petição Inicial                               |  |
| )    | 09/11/2020                             | dias                             |                                                        | Prevenção e Compate a Incendio                                                               |                                                          |  |
| כ    | 09/11/2020                             | dias<br>15<br>dias               | 1000003-30.2020.8.26.0068                              | Embargos à Execução / Imputação do Pagamento                                                 | Recebida a Petição Inicial                               |  |
| כ    | 09/11/2020<br>09/11/2020<br>09/11/2020 | dias<br>15<br>dias<br>15<br>dias | 1000003-30.2020.8.26.0068<br>1000003-30.2020.8.26.0068 | Embargos à Execução / Imputação do Pagamento<br>Embargos à Execução / Imputação do Pagamento | Recebida a Petição Inicial<br>Recebida a Petição Inicial |  |

Será aberta uma nova janela no navegador, com a exibição das decisões judiciais referentes a cada uma das comunicações recebidas. Todavia, <u>os documentos exibidos</u> <u>não apresentarão assinatura digital</u>.

Importante A coluna Disponibilização apresenta a data em que a comunicação eletrônica foi disponibilizada à instituição. As citações/intimações não recebidas no prazo de 10 dias a partir da referida data serão consideradas recebidas por expiração do prazo, iniciando-se a contagem do respectivo prazo processual.

## CRÉDITOS

 SGP 6 – Diretoria de Capacitação, Desenvolvimento de Talentos, Estenotipa e Novos Projetos.

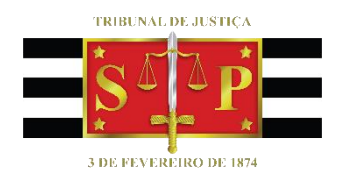